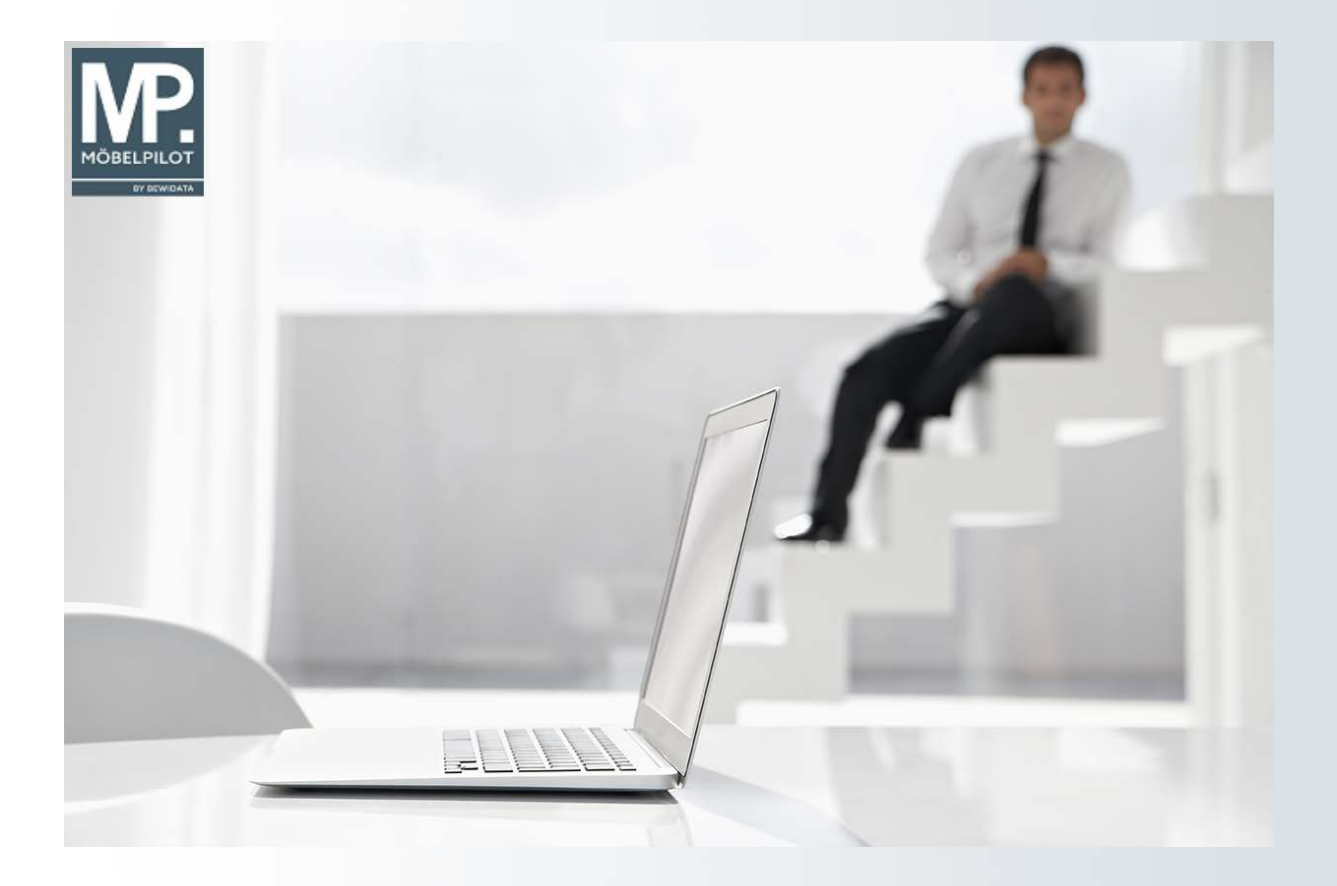

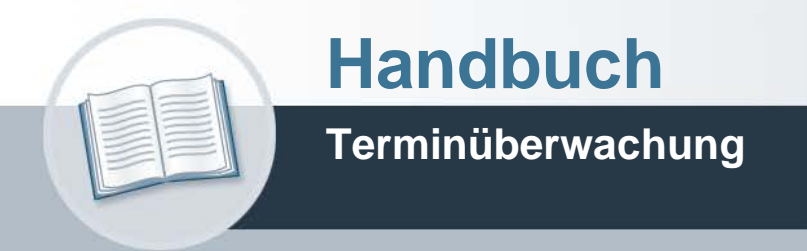

## Urheberrecht und Haftung

Dieses Handbuch enthält urheberrechtlich geschützte Informationen. Ohne ausdrückliche schriftliche Genehmigung der Bewidata Unternehmensberatung und EDV-Service GmbH, Erthalstraße 1, 55118 Mainz ist es nicht gestattet, das gesamte Handbuch oder Texte daraus zu reproduzieren, zu speichern oder in irgendeiner Form zu übertragen, zu vervielfältigen oder zu verbreiten.

Die Firma Bewidata Unternehmensberatung und EDV-Service GmbH übernimmt für den Inhalt dieses Handbuches und damit im Zusammenhang stehende geschäftliche Vorgänge keinerlei Garantie. Das gilt auch für hierin enthaltene Fehler und möglicherweise dadurch entstehende Fehlfunktionen in der Arbeit mit den hier beschriebenen Programmen. Die Bewidata GmbH behält sich vor, ohne vorherige Ankündigung dieses Handbuch von Zeit zu Zeit auf den neuesten Stand zu bringen. Änderungen der Bildschirmmasken behalten wir uns ebenfalls vor.

**Hinweis**: Alle in diesem Handbuch abgebildeten Screenshots wurden mit dem Microsoft Internet Explorer erstellt. Abweichungen bei anderen Browsern behalten wir uns vor.

## Impressum

bewidata unternehmensberatung und edv-service gmbh erthalstraße 1 55118 mainz

Telefon 06131 63920 Telefax 06131 639266

Geschäftsführer: Hans-Jürgen Röhrig - Handelsregister Mainz HRB 4285

## Support Rufnummern

| Durchwahl 1 | Telefon 06131 639272 |
|-------------|----------------------|
| Durchwahl 2 | Telefon 06131 639226 |
| Durchwahl 3 | Telefon 06131 639227 |

| Fax:     | 06131 611618           |
|----------|------------------------|
| E-Mail:  | support@moebelpilot.de |
| Homepage | www.moebelpilot.de     |

## Hotline Zeiten

| Montag bis Donnerstag | 9.00 – 17.30 Uhr |
|-----------------------|------------------|
| Freitag               | 9.00 – 16.30 Uhr |

# Inhaltsverzeichnis

| URHEBERRECHT UND HAFTUNG                 | 2  |
|------------------------------------------|----|
| IMPRESSUM                                | 2  |
| Terminüberwachung                        | 4  |
| Einleitung                               | 4  |
| Erfassen allg. Ablaufparameter           | 4  |
| Erfassen Briefvorlagen                   | 5  |
| Überfällige AB/Wareneingang/Auslieferung | 7  |
| Liste überfällige AB bearbeiten          | 10 |
| Briefe drucken                           | 12 |
| Weitere Felder und Funktionen            | 14 |
|                                          |    |

## Terminüberwachung

#### Einleitung

Ð

Die tägliche Terminüberwachung aller gespeicherten Aufträge gibt die Möglichkeit, rechtzeitig auf Terminabweichungen zu reagieren und hierdurch unnötige Konflikte mit dem Kunden zu vermeiden.

Das nachfolgend beschriebene Programm Überfällige AB/Wareneingang/Auslieferung ermöglicht es, alle fälligen Auftragsbestätigungen, Wareneingänge und Auslieferungen aufzulisten. Anhand der ausgedruckten Protokolle besteht dann für die Sachbearbeitung die Möglichkeit, entsprechende Maßnahmen, wie z.B. die Aktivierung eines Formbriefes, einzuleiten.

#### Erfassen allg. Ablaufparameter

| Erfassen allg. Ablauf            | parameter syste | madministrator                      | Such                       | hen (Alt+s) | <b>Q</b> | MP         |
|----------------------------------|-----------------|-------------------------------------|----------------------------|-------------|----------|------------|
| ✓ □ 1 1 ?                        | ← ੑ             | > >> 🛍 🖺 🍡                          |                            |             |          | MÖBELPILOT |
| Seite 1 Seite 2 Seite 3          | Seite 4         |                                     |                            |             | -        |            |
| Anschriftsanordnung              |                 | 2 - Name 2 und 1                    | Name 1 neheneinander       |             |          |            |
|                                  |                 |                                     | ner ohne Lieferantennummer |             |          |            |
| Lieferantnummerlänge             |                 | 5 Artikelnummerlä                   | nge                        | 5           |          |            |
| Auftragsmindestaufschlag         |                 |                                     |                            | 25          |          |            |
| Ausgangsrechnung positionswe     | se buchen       |                                     |                            |             |          |            |
| Hauskalkulationsvorgabe          |                 |                                     |                            | 180,00      |          |            |
| Änderungprotokoll nach wieviel   | Tagen löschen   |                                     |                            | 365         |          |            |
| Herstellkosten bei Bestellware/E | igenfertigung   | 1 - EK der Beste                    | llware                     |             |          |            |
| Anzahl der Arbeitstage je Woche  | 3               |                                     |                            | 5           |          |            |
| Anz. Tage vor Reorg. offene Au   | träge           |                                     |                            | 1           |          |            |
| Wieviele Tage sind Angebote ak   | tuell           |                                     |                            | 999         |          |            |
| Kundenauftrags Abschluss durc    | h               | 7. Dubaura                          |                            | ^           |          |            |
|                                  |                 | 7 - Rechnung                        |                            | <u> </u>    |          |            |
| Laufzeit der Lieferanten AB in T | agen            | 1 - Angebot                         |                            | 10 ×        |          |            |
| Lieferantenbestellung Abschluss  | durch           |                                     |                            | -           |          |            |
| Eleferance bestenang / boenase   |                 | 6 - Wareneingan<br>7 - Eingangsrech | ig<br>hnung                | Ŷ           |          |            |
|                                  |                 |                                     |                            |             |          |            |

Damit Sie mit der Terminüberwachung arbeiten können, stellen Sie zunächst sicher, dass in den **allgemeinen Ablaufparametern** die durchschnittliche Laufzeit zwischen Bestellung und AB-Eingang in Tagen praxisgerecht eingepflegt wurde. Standardmäßig ist hier meistens der Wert 5 <u>Kalendertage</u> vorgegeben, der in der Praxis aber in der Regel immer überschritten wird.

Klicken Sie auf das Eingabefeld Laufzeit der Lieferanten AB in Tagen.

Beispiel: Geben Sie 10 (Kalendertage) im Feld Laufzeit der Lieferanten AB in Tagen ein.

Klicken Sie auf die Schaltfläche Speichern (F12 oder Strg+S).

Vorausgesetzt im Lieferantenstamm wurde hinterlegt, dass der Lieferant eine AB schickt, prüft MÖBELPILOT nun die Zeit zwischen Bestellung und AB-Eingang (Erfassung). Liegt eine Bestellung am Tag des Listenaufrufs länger als 10 Tage zurück, dann listet MÖBELPILOT diesen Vorgang auf.

### Erfassen Briefvorlagen

| Formular suchen                                    | ameter Systemadminis   | strator                                  | Suchen (Alt+s) | · MP. ^    |
|----------------------------------------------------|------------------------|------------------------------------------|----------------|------------|
| • @net_Manager                                     | <b>♀ ≪ &lt; &gt; ≫</b> | ो 🖆 🚔 🐘                                  |                | MÖBELPILOT |
| MÖBELPILOT®                                        |                        |                                          |                |            |
| <ul> <li>Systemvorgaben</li> </ul>                 | w                      |                                          |                |            |
| Datenbank und                                      | 3                      |                                          |                |            |
| Dienstprogramme                                    |                        |                                          |                |            |
| Benutzerparameter                                  |                        |                                          |                |            |
| Programmablaufvorgaben                             |                        |                                          |                |            |
| <ul> <li>Finanzbuchhaltungsvorgaben</li> </ul>     |                        |                                          |                |            |
| <ul> <li>Mandanten/Personalstamm</li> </ul>        |                        | 2 - Name 2 und Name 1 nebenein           | ander 🗾        |            |
| <ul> <li>Küchenplanungsvorgaben</li> </ul>         |                        | Artikelnummer ohne Lieferar              |                |            |
| <ul> <li>Versand/Verpackung/</li> </ul>            | 6                      | Artikolnummorlängo                       | E              |            |
| Versicherung                                       | 5                      | Artikelituttimenange                     | 5              |            |
| <ul> <li>Dokumentenmanagement-</li> </ul>          |                        |                                          | 25             |            |
| System                                             | hen                    |                                          |                |            |
| Sonstige Stammdaten                                |                        |                                          | 180,00         |            |
| Erfassen Briefvorlagen                             | öschen                 |                                          | 365            |            |
| Briefvorlageneigenschaften                         | tiauna                 | 1 - FK der Bestellware                   |                |            |
| kopieren                                           | -33                    |                                          | 5              |            |
| Erfassen Artikelteile-                             |                        |                                          | 5              |            |
| Parameter                                          |                        |                                          | 1              |            |
| Erfassen Werbetexte                                |                        |                                          | 999            |            |
| Erfassen Zahlungskonditionen                       |                        |                                          | \$             |            |
| Erfassen Bankleitzahlen                            |                        | 7 - Rechnung                             | 0              |            |
| Erfassen                                           |                        | 1 - Angebot                              | *              |            |
| Postleitzahlenparameter                            |                        |                                          | 10             |            |
| Länderbeschreibungen                               |                        |                                          | \$             |            |
| PLZ-Verzeichnis                                    |                        | 6 - Wareneingang<br>7 - Eingangsrechnung | <u> </u>       |            |
| Version 6.0                                        |                        |                                          | Ť              |            |
| http://192.168.149.170/csp/messe/BEWIDATA.ZEN.Gene | ricAtNet.cls#          | 11 - Endgültiger Kauf/Verkauf            |                | ~          |

Damit MÖBELPILOT weitestgehend automatisiert Benachrichtigungen, z.B. AB-Anmahnungen, versenden kann, ist neben den bereits beschriebenen Parametervorgaben auch eine Einstellung in den Briefvorlagen erforderlich.

Klicken Sie auf den Hyperlink Sonstige Stammdaten.

Klicken Sie auf den Hyperlink Erfassen Briefvorlagen.

|    | Erfassen Briefvorlagen Systemadministrator                | Suchen (Alt+s)                                                    | · MP      |
|----|-----------------------------------------------------------|-------------------------------------------------------------------|-----------|
| W3 | Definition * Seitenparameter eMail Filter SMS             |                                                                   | MÖSEPILOT |
|    | Vorlagennummer                                            |                                                                   | -         |
|    | Querformat<br><u>Bézeichnung</u><br>Adressen mit Ortsteil |                                                                   |           |
|    | Brieftext                                                 | Brief per Stapel ausdrucken  Flatzhalter einfügen ~  Stape -  AAA |           |
|    |                                                           |                                                                   |           |

Klicken Sie auf das Eingabefeld Vorlagennummer.

Ð

Rufen Sie hier die Briefvorlage auf, die Sie beispielsweise zur Anmahnung einer überfälligen AB vorgesehen haben. Eine detaillierte Beschreibung des Programms **Erfassen Briefvorlage** finden Sie im Kapitel **Systemvorgaben** des Handbuchs.

Beispiel: Geben Sie 300 im Feld Vorlagennummer ein.

| Erfassen Briefvorlagen Systemad                               | ministrator Suchen (Alt+s)                   |   |
|---------------------------------------------------------------|----------------------------------------------|---|
| 🔽 🗋 🏹 前 ? ← ू 🍭 «                                             | < > >> 🎯 🔁 🗈 📭 🏹 💷                           |   |
|                                                               |                                              |   |
| Definition Seitenparameter eMail Fi                           | ter SMS                                      |   |
| Vorlagennummer                                                | 300                                          |   |
|                                                               |                                              |   |
| Querformat                                                    |                                              |   |
| Bezeichnung                                                   | AB-Anmahnung                                 |   |
| Adressen mit Ortsteil                                         |                                              |   |
|                                                               | Brief per Stapel ausdrucken                  |   |
| Brieftext                                                     | Platzhalter einfügen 🗸                       |   |
|                                                               |                                              |   |
|                                                               | [ANSCHRIFT ZEILE1]                           |   |
|                                                               |                                              |   |
|                                                               | [[AISCHRIFT_ZEILE4]]                         |   |
|                                                               | [[ANSCHRIFT_ZEILE6]]                         |   |
|                                                               | [[ANSCHRIF1_ZEILE7]]<br>[[ANSCHRIFT_ZEILE8]] |   |
|                                                               |                                              |   |
|                                                               | Mainz,den [[TAGESDATU                        |   |
|                                                               | Fehlende Auftragsbestätigung                 |   |
|                                                               | Komission [[AUFTRAGSNUMMER]] / [[POSITION]]  |   |
|                                                               | [[BRIEFANREDE]]                              |   |
| http:// 92168149170/csp/messe/BEWIDATA.ZEN.GenericAtNet.cls?P | die für die oben genannte Komission zur      | ` |

Klicken Sie auf den Hyperlink Filter.

| Frfassen Briefvorlagen Systema                       | Iministrator                                             | Suchen (Alt+s) | <sup>■</sup> MP |
|------------------------------------------------------|----------------------------------------------------------|----------------|-----------------|
| 🔽 🗋 🚺 🗊 ? 🗧 🍭 🖉                                      | < > > 🧟 🗟 🖻 📦                                            | aa             | MÖBELPILOT      |
|                                                      |                                                          | _              |                 |
| Definition Seitenparameter eMail F                   | Iter SMS                                                 |                |                 |
| Vorlagennummer                                       | 300                                                      |                |                 |
|                                                      |                                                          |                |                 |
| Filialen                                             | 0 - Lager                                                | ^              |                 |
|                                                      | 1 - Verkauf<br>2 - Verkauf 2                             | ~              |                 |
| Einsatzzweck                                         | 1 - AB-Anmahnung                                         | ^              |                 |
|                                                      | 2 - WE-Anmahnung                                         | · · ·          |                 |
| Dokumentkategorien                                   | 1 - Angebot<br>2 - Auftragsbestätigung<br>3 - Bestellung | \$             |                 |
| t                                                    |                                                          |                |                 |
| ADMIN, 13.10.2014, 13:09:56[[support@moebelpliot.de] |                                                          |                |                 |
|                                                      |                                                          |                |                 |
|                                                      |                                                          |                |                 |
|                                                      |                                                          |                |                 |
|                                                      |                                                          |                |                 |
|                                                      |                                                          |                |                 |
|                                                      |                                                          |                |                 |

Legen Sie nun den Einsatzzweck, in unserem Beispiel **AB-Anmahnung** fest. Klicken Sie dann auf die Schaltfläche **Speichern (F12 oder Strg+S)**.

Seite 6

## Überfällige AB/Wareneingang/Auslieferung

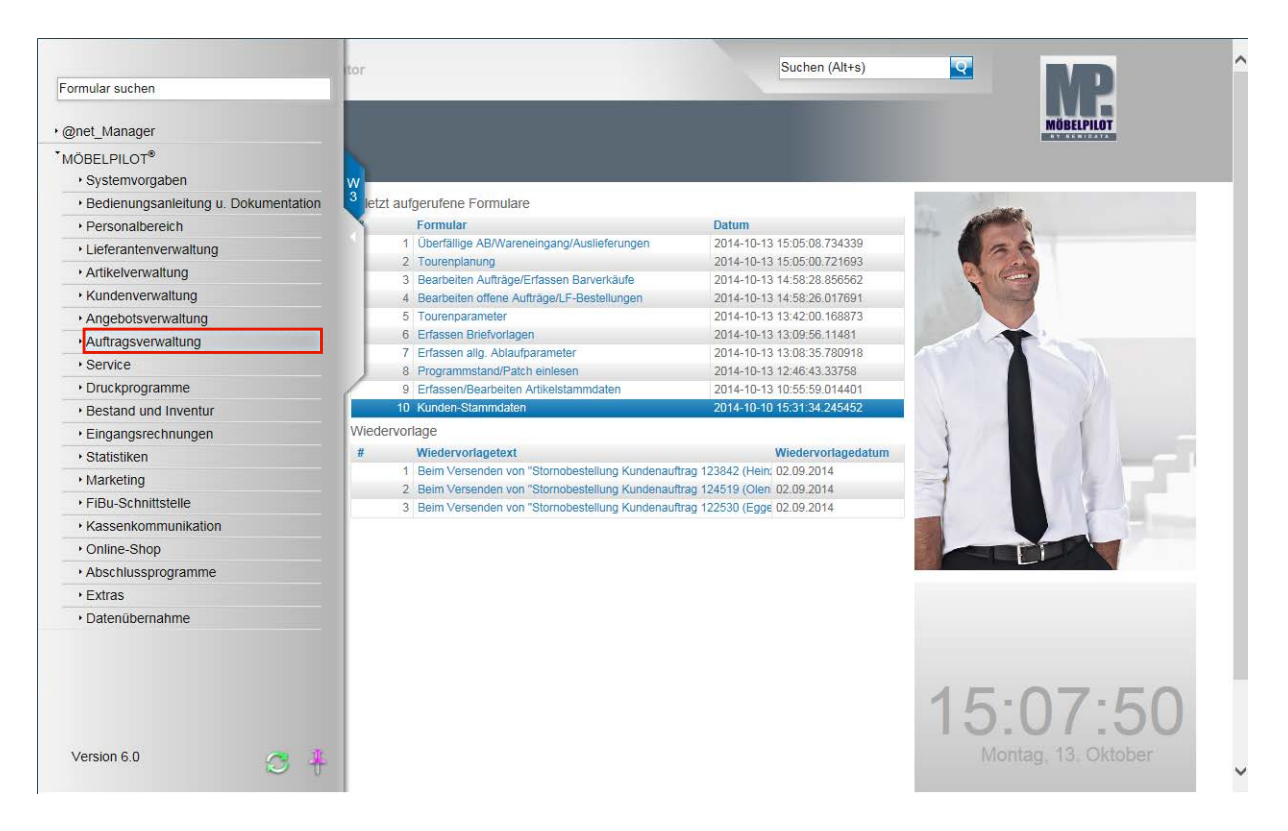

Wir zeigen Ihnen nun die Funktion dieser Überwachungsliste am Beispiel fehlender Auftragsbestätigungen auf. Um mit einer übersichtlichen Liste zu arbeiten, empfehlen wir, die Abfragen nur jeweils auf eine Überwachungsart zu konzentrieren. D.h., filtern Sie überfällige AB's, Wareneingänge oder Auslieferungen in separaten Abfragen heraus.

Klicken Sie auf den Hyperlink Auftragsverwaltung.

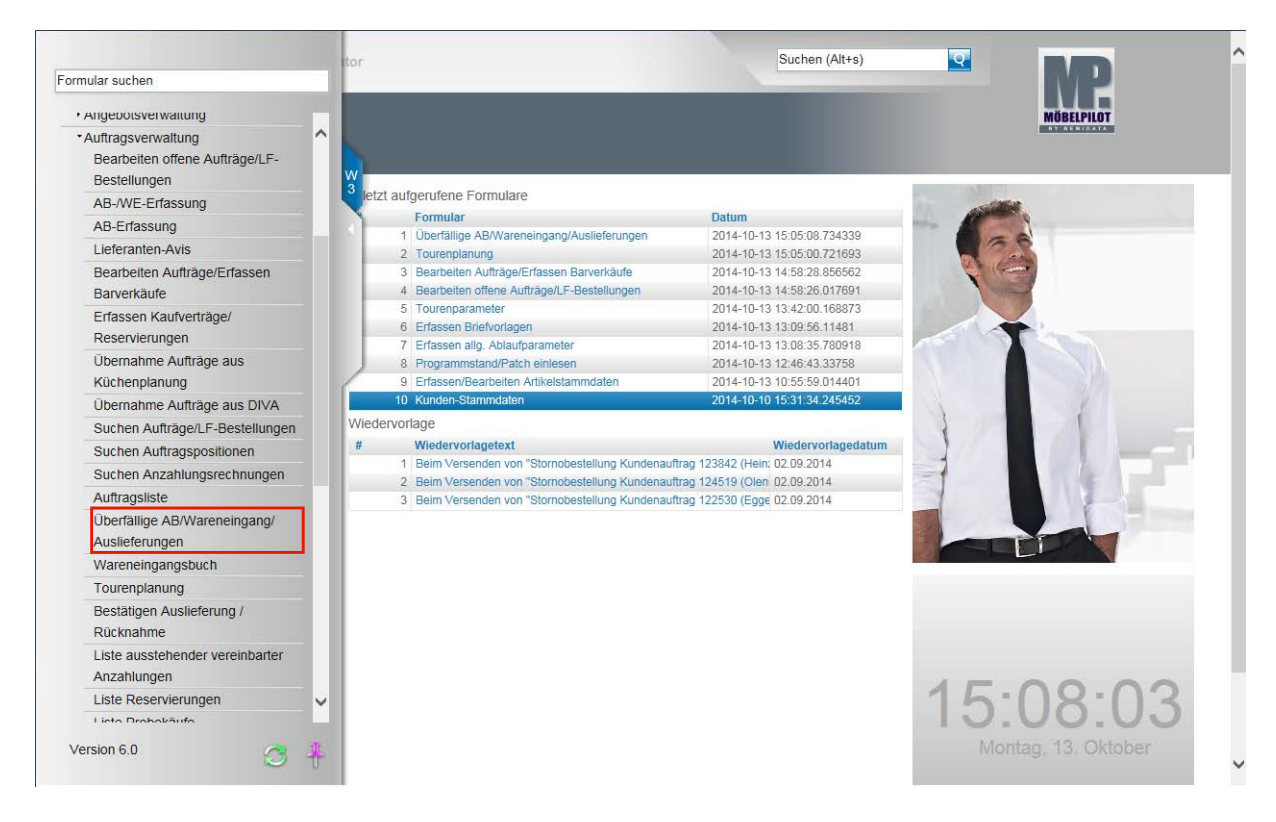

Klicken Sie auf den Hyperlink Überfällige AB/Wareneingang/Auslieferungen.

Ð

| Überfällige AB/Wareneingang/Ausliefe                | Suchen (Alt+s                                                        | i) <b>Q</b> | MD         |
|-----------------------------------------------------|----------------------------------------------------------------------|-------------|------------|
| √ C ← ?                                             |                                                                      |             | MÖBELPILOT |
| Uberfällige AB                                      |                                                                      |             |            |
|                                                     | Alle überfälligen Auftragsbestätigungen                              |             |            |
| AB in Ordnung, falls AB-Merker                      | 0 - AB ist in Ordnung                                                | ^           |            |
|                                                     | 1 - Bestätigte Menge ist falsch                                      | ~           |            |
|                                                     | Nur letzte AB wird geprüft                                           |             |            |
|                                                     | keine Anzeige, wenn WE bereits erfasst                               |             |            |
|                                                     | Auslieferfähige Positionen anzeigen                                  |             |            |
| Vorlage für AB-Mahnbriefe                           |                                                                      |             |            |
| Uberfällige WE                                      |                                                                      |             |            |
|                                                     | Alle überfälligen Anlieferungen                                      |             |            |
| Positionen ausschliessen                            |                                                                      |             |            |
| Positionen mit WE mit folgenden Merker anzeigen     | 0 - Wareneingang ok<br>1 - Ware unvollständig<br>2 - Ware Fehlerhaft | 0           |            |
| Vorlage für WE-Mahnbriefe                           |                                                                      |             |            |
| Uberfällige Auslieferungen                          |                                                                      |             |            |
|                                                     | Alle überfälligen Auslieferungen                                     |             |            |
|                                                     | geplante Auslieferungen ausschliessen                                |             |            |
|                                                     | Anzeige nur dann, wenn alle Pos. überfällig sind (gil                | t nicht fü  |            |
|                                                     | Positionen ohne WE ausschliessen                                     |             |            |
| Nur Positionen mit WE mit folgenden Merker anzeigen | 0 - Wareneingang ok                                                  | ^           |            |

Klicken Sie auf das Kontrollkästchen Alle überfälligen Auftragsbestätigungen.

|                                                 |                                                      | MP           |  |
|-------------------------------------------------|------------------------------------------------------|--------------|--|
| V C ← ?                                         |                                                      | MÖBELPILOT   |  |
|                                                 |                                                      |              |  |
| Uberfällige AB                                  |                                                      |              |  |
|                                                 | Alle überfälligen Auftragsbestätigungen              |              |  |
| AB in Ordnung, falls AB-Merker                  |                                                      |              |  |
|                                                 | 0 - AB ist in Ordnung                                |              |  |
|                                                 | 1 - Bestätigte Menge ist falsch                      |              |  |
|                                                 | Nur letzte AB wird gepruft                           |              |  |
|                                                 | keine Anzeige, wenn WE bereits erfasst               |              |  |
|                                                 | Auslieferfanige Positionen anzeigen                  |              |  |
| Vonage für AB-Mannbhefe                         |                                                      |              |  |
| Uberfällige WE                                  |                                                      |              |  |
|                                                 | Alle überfälligen Anlieferungen                      |              |  |
| Positionen ausschliessen                        |                                                      |              |  |
| Positionen mit WE mit folgenden Merker anzeigen |                                                      |              |  |
|                                                 | 0 - Wareneingang ok<br>1 - Ware unvollständig        | C            |  |
|                                                 | 2 - Ware Fehlerhaft                                  |              |  |
| Vorlage für WE-Mahnbriefe                       |                                                      |              |  |
| Uberfällige Auslieferungen                      |                                                      |              |  |
|                                                 | Alle überfälligen Auslieferungen                     |              |  |
|                                                 | geplante Auslieferungen ausschliessen                |              |  |
|                                                 | Anzeige nur dann, wenn alle Pos. überfällig sind (gi | ilt nicht fü |  |
|                                                 | Positionen ohne WE ausschliessen                     |              |  |
|                                                 |                                                      |              |  |

Je nach Organisation kommt es zu unterschiedlichen Anforderungen. Manche Anwender wollen beispielsweise keine Auflistung mehr, wenn bereits eine AB im Haus ist, obwohl diese mit einem Merker versehen wurde, der darauf hinweist, dass die AB nicht in Ordnung ist. In diesen Fällen kann man, durch entsprechende Kennzeichnung im Multiselektionsfeld "**AB in Ordnung, falls AB-Merker"** erreichen, dass diese Auftragspositionen nicht mehr aufgelistet werden. Klicken Sie auf das Kontrollkästchen **keine Anzeige, wenn WE bereits erfasst**. So erreichen Sie, dass Auftragspositionen mit Wareneingang nicht mehr angezeigt werden, auch wenn noch keine AB vorliegt.

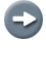

Ð

Ist das Kontrollkästchen **Nur letzte AB wird geprüft** aktiviert, dann wird die im Feld **"AB in Ordnung, falls AB-Merker"** gesetzte Vorgabe nur auf die letzte AB angewendet.

Wollen Sie Auftragspositionen auflisten, denen keine AB's zugeordnet wurden, die aber als auslieferfähig gekennzeichnet wurden? Das erreichen Sie, indem Sie das Feld **Auslieferfähige Positionen anzeigen** aktivieren.

Klicken Sie im Feld Vorlage für AB-Mahnbriefe auf die Schaltfläche Öffnen.

| √                                               |                                                            | MÖBELPILOT |
|-------------------------------------------------|------------------------------------------------------------|------------|
|                                                 |                                                            |            |
| Uberfälline AB                                  |                                                            |            |
|                                                 |                                                            |            |
|                                                 |                                                            |            |
| AB in Ordnung, falls AB-Merker                  | 0 - AB ist in Ordnung                                      | ^          |
|                                                 | 1 - Bestätigte Menge ist falsch                            | ~          |
|                                                 | Nur letzte AB wird geprüft                                 |            |
|                                                 | keine Anzeige, wenn WE bereits erfasst                     |            |
|                                                 | Auslieferfähige Positionen anzeigen                        |            |
| Vorlage für AB-Mahnbriefe                       |                                                            |            |
|                                                 | 300 - AB-Anmahnung                                         |            |
| Ubertällige WE                                  |                                                            |            |
|                                                 | Alle überfälligen Anlieferungen                            |            |
| Positionen ausschliessen                        |                                                            |            |
| Positionen mit WE mit folgenden Merker anzeigen | 0.10                                                       | ^          |
|                                                 | 0 - wareneingang ок<br>1 - Ware unvollständig              | V          |
| Verlage für ME Mahabiate                        | 2 - Ware Fehlerhaft                                        |            |
| vonage für we-iviarindhete                      |                                                            |            |
| <ul> <li>Uberfällige Auslieferungen</li> </ul>  |                                                            |            |
|                                                 | Alle überfälligen Auslieferungen                           |            |
|                                                 | geplante Auslieferungen ausschliessen                      |            |
|                                                 | Anzeige nur dann, wenn alle Pos. überfällig sind (gilt nic | :ht fü     |
|                                                 |                                                            |            |

Beispiel: Klicken Sie auf den Listeneintrag 300 - AB-Anmahnung.

| Obernallige AB/wareneingang/Ausliere                | sucrieri (Alt+s                                        |            |
|-----------------------------------------------------|--------------------------------------------------------|------------|
| √                                                   |                                                        | MÖBELPILOT |
|                                                     |                                                        |            |
| Uberfällige AB                                      |                                                        |            |
|                                                     | Alle überfälligen Auftragsbestätigungen                |            |
| AP in Ordnung, falls AP Marker                      | Alle überlanigen Auftragsbestatigungen                 |            |
| Ab in Ordinung, talls Ab-Merker                     | 0 - AB ist in Ordnung                                  | ^          |
|                                                     | 1 - Bestätigte Menge ist falsch                        | ~          |
|                                                     | ✓ Nur letzte AB wird geprüft                           |            |
|                                                     | keine Anzeige, wenn WE bereits erfasst                 |            |
|                                                     | Auslieferfähige Positionen anzeigen                    |            |
| Vorlage für AB-Mahnbriefe                           | 300 - AB-Anmahnung                                     |            |
| Uberfällige WE                                      |                                                        |            |
| Subtrainings (VL                                    |                                                        |            |
|                                                     | Alle übertalligen Anlieterungen                        |            |
| Positionen ausschliessen                            |                                                        |            |
| Positionen mit WE mit folgenden Merker anzeigen     | 0 - Wareneingang ok                                    | ^          |
|                                                     | 1 - Ware unvollständig<br>2 - Ware Feblerhaft          | ~          |
| Vorlage für WE-Mahnbriefe                           |                                                        | -          |
|                                                     |                                                        |            |
| Ubertanige Ausneterungen                            |                                                        |            |
|                                                     | Alle überfälligen Auslieferungen                       |            |
|                                                     | geplante Auslieferungen ausschliessen                  |            |
|                                                     | Anzeige nur dann, wenn alle Pos. überfällig sind (gilt | t nicht fü |
|                                                     | Positionen ohne WE ausschliessen                       |            |
| Nur Positionen mit WE mit folgenden Merker anzeigen | 0 - Wateneingang ok                                    | ^          |

Klicken Sie auf die Schaltfläche Speichern (F12 oder Strg+S).

#### Liste überfällige AB bearbeiten

Ð

| Image: Constraint of the system       Image: Constraint of the system       Image: Constraint of the system         With System       Alle überfälligen Auftragsbestätigungen       Auftrag vom verkt/Nerk2       Auftrag / Pos.       Artikel       Menge fällig seit       Lieferant         13 08.2014       118925 / 3       00161-99999       1       10.10.2014       Niehoff Sitzmöbel GmbH         CRUB       Göröpö Mustemann, Mainz       Bifef noch nicht in den Stape       1       10.10.2014       Niehoff Sitzmöbel GmbH         Brief noch nicht in den Stape       Bifef noch nicht in den Stape       1       10.10.2014       Niehoff Sitzmöbel GmbH | Obertain             | ge AB/Wareneingang/Auslieferu                           | ing Systemad   | ministr | Suchen (Alt+s)                              | Q                      | MP         |
|----------------------------------------------------------------------------------------------------|----------------------|---------------------------------------------------------|----------------|---------|---------------------------------------------|------------------------|------------|
| Überfallige AB/Wareneingang/Auslieferung         Alle überfälligen Auftragsbestätigungen         Auftrag vom<br>Verkt/Verk2       Lieferant         Auftrag vom<br>Verkt/Verk2       Auftrag / Pos.       Artikel       Menge fallig seit       Lieferant         13.08.2014       118825 / 3<br>(Kundenauftrag)<br>S5696 Mustermann, Mainz<br>AB-Anmathnung V per [E-Mail V Brief noch nicht in den Stape       00161-99999<br>1       1       10.10.2014<br>Lief. nicht früher, nicht später 41.2014 KW       Niehoff Sitzmöbel GmbH         09734 66630       09734 66630       09734 66630       09734 66630       09734 66630                                      | $\checkmark$ <       | 9 ← ?                                                   |                |         |                                             |                        | MÖBELPILOT |
| Alle überfälligen Auftragsbestätigungen<br>Auftrag vom<br>Verkt/Verk2<br>13.08.2014 118825 / 3<br>CR/LB (Kundenauftrag)<br>S56969 Mustermann, Mainz<br>AB-Anmahnung V per [E-Mail V Brief noch nicht in den Stape                                                                                                    | Überfällige          | AB/Waranaingang/Ausliefarung                            |                |         |                                             |                        |            |
| Altice uberdatiigen Auttragsbestätigungen       Auftrag vom<br>Verk1/verk1     Auftrag / Pos.     Artikel     Menge     fallig seit     Lieferant       13.08.2014     118925 / 3     00161-99999     1     10.10.2014     Niehoff Sitzmöbel GmbH       CR/LB     (Kundenauftrag)     Speiseprogramm     1     10.10.2014     Niehoff Sitzmöbel GmbH       Auftrag vom verklavet     Bief noch nicht in den Stape     Speiseprogramm     Lief. nicht füher, nicht später 41.2014 KW     15738 Zeuthen                                                                                                    | obertanige           | Aprillionengangradanerenng                              |                |         |                                             |                        |            |
| Auftrag vom<br>Verk1/verk2         Auftrag / Pos.         Artikel         Menge fällig seit         Lieferant           13.08.2014         118825 / 3         00161-99999         1         10.10.2014         Niehoff Sitzmöbel GmbH           CR/LB         (Kundenauftrag)         Speiseprogramm         Speiseprogramm         Lief. nicht früher, nicht später 41.2014 KW         15738 Zeuthen           AB-Anmahnung v per [E-Mail v ]         Brief noch nicht in den Stape         Brief noch nicht in den Stape         Niehoff Sitzmöbel GmbH                                                                                                    | Alle überfälli       | gen Auftragsbestätigungen                               |                |         |                                             |                        |            |
| Vers.r/vers.z         Vers.r/vers.z         Vers.r/vers.z           13.08.2014         118825 / 3         00161-99999         1         10.10.2014         Niehoff Sitzmöbel GmbH           CR/LB         (Kundenauftrag)         Speiseprogramm         Lief. nicht früher, nicht später 41.2014 KW         15733 Zeuthen           35696 Mustermann, Mainz         Brief noch nicht in den Stape         Brief noch nicht in den Stape         09734 66630                                                                                                    | Auftrag vom          | Auftrag / Pos.                                          | Artikel        | Menge   | fällig seit                                 | Lieferant              |            |
| CR/LB     (Kundenauftrag)     Speiseprogramm     Lief. nicht früher, nicht später 41.2014 KW     15733 2euthen       36566 Mustermann, Mainz     Brief noch nicht in den Stape     Lief. nicht früher, nicht später 41.2014 KW     15733 2euthen                                                                                                    | 13.08.2014           | 118825 / 3                                              | 00161-00000    | 4       | 10 10 2014                                  | Niehoff Sitzmöhel GmbH |            |
| 35696 Mustermann, Mainz         09734 66630           AB-Anmahnung ♥         per E-Mail         ■           Brief noch nicht in den Stape         0                                                                                                    | CR/LB                | (Kundenauftrag)                                         | Speiseprogramm | 2       | Lief, nicht früher, nicht später 41.2014 KW | 15738 Zeuthen          |            |
| AB-Anmahnung V per [E-Mail V] Brief noch nicht in den Stape                                                                                                    |                      | 35696 Mustermann, Mainz                                 |                |         |                                             | 09734 66630            |            |
|                                                                                                    |                      | AB-Anmahnung 🗸 per E-Mail 🗸 Brief noch nicht in den Sta | pe             |         |                                             |                        |            |
| ADMIN, 13.10.2014, 16:58:22[support@meebeplot.de]                                                                                                    | ADMIN, 13.10.2014, 1 | 5:58:22][support@moebelpliot.de]                        |                |         |                                             |                        |            |
|                                                                                                    |                      |                                                         |                |         |                                             |                        |            |
|                                                                                                    |                      |                                                         |                |         |                                             |                        |            |
|                                                                                                    |                      |                                                         |                |         |                                             |                        |            |
|                                                                                                    |                      |                                                         |                |         |                                             |                        |            |
|                                                                                                    |                      |                                                         |                |         |                                             |                        |            |
|                                                                                                    |                      |                                                         |                |         |                                             |                        |            |
|                                                                                                    |                      |                                                         |                |         |                                             |                        |            |
|                                                                                                    |                      |                                                         |                |         |                                             |                        |            |
|                                                                                                    |                      |                                                         |                |         |                                             |                        |            |
|                                                                                                    |                      |                                                         |                |         |                                             |                        |            |
|                                                                                                    |                      |                                                         |                |         |                                             |                        |            |
|                                                                                                    |                      |                                                         |                |         |                                             |                        |            |
|                                                                                                    |                      |                                                         |                |         |                                             |                        |            |
|                                                                                                    |                      |                                                         |                |         |                                             |                        |            |
|                                                                                                    |                      |                                                         |                |         |                                             |                        |            |
|                                                                                                    |                      |                                                         |                |         |                                             |                        |            |
|                                                                                                    |                      |                                                         |                |         |                                             |                        |            |
|                                                                                                    |                      |                                                         |                |         |                                             |                        |            |
|                                                                                                    |                      |                                                         |                |         |                                             |                        |            |
|                                                                                                    |                      |                                                         |                |         |                                             |                        |            |

MÖBELPILOT listet alle ins Selektionsraster passenden Vorgänge auf. Mit einem Klick auf den Eintrag in der Spalte **Auftrag / Pos.** gelangen Sie direkt in die jeweilige Auftragsposition. MÖBELPILOT schlägt die in den Lieferanten-Stammdaten hinterlegte Versandart für den Formbrief bereits vor. Änderungen sind aber möglich. Das Programm ist so ausgelegt, dass alle aktivierten Briefe zunächst in einem Stapel hinterlegt und hieraus dann gesendet werden. i

Wollen Sie bei einzelnen Vorgängen doch keine Benachrichtigung auslösen, so entfernen Sie einfach über das Dropdown-Menü die Vorgabe AB-Anmahnung.

Klicken Sie auf die Schaltfläche OK.

| Ø Mitteilung Webseitendialog |                                  |  |  |  |
|------------------------------|----------------------------------|--|--|--|
| 1                            |                                  |  |  |  |
|                              | 1 Brief(e) in den Stapel gelegt. |  |  |  |
|                              | OK                               |  |  |  |

Klicken Sie auf die Schaltfläche OK.

|                      |                                                         |                |       |                                             |                              | MP.        |
|----------------------|---------------------------------------------------------|----------------|-------|---------------------------------------------|------------------------------|------------|
| VK                   | <ul><li>&lt;. ?</li></ul>                               |                |       |                                             |                              | MÖBELPILOT |
|                      |                                                         |                |       |                                             |                              |            |
| Überfällige          | AB/Wareneingang/Auslieferung                            |                |       |                                             |                              |            |
|                      |                                                         |                |       |                                             |                              |            |
| Alle überfälli       | gen Auftragsbestätigungen                               |                |       |                                             |                              |            |
| Auftrag vom          | Auftrag / Pos.                                          | Artikel        | Menge | fällig seit                                 | Lieferant                    |            |
| 13.08.2014           | 118825 / 3                                              | 00161-99999    | 1     | 10.10.2014                                  | Niehoff Sitzmöbel GmbH       |            |
| CR/LB                | (Kundenauftrag)<br>35696 Mustermann, Mainz              | Speiseprogramm |       | Lief. nicht früher, nicht später 41.2014 KW | 15738 Zeuthen<br>09734 66630 |            |
|                      | AB-Anmahnung V per E-Mail V Ungedruckter Brief liegt im | 1 S            |       |                                             |                              |            |
| ADMIN, 13.10.2014, 1 | 5:58:22][support@moebelpliot.de]                        |                |       |                                             |                              |            |
| DMIN, 10.10.2014, 1  | rec'ssifection@uneneipor.osi                            |                |       |                                             |                              |            |
|                      |                                                         |                |       |                                             |                              |            |
|                      |                                                         |                |       |                                             |                              |            |
|                      |                                                         |                |       |                                             |                              |            |
|                      |                                                         |                |       |                                             |                              |            |
|                      |                                                         |                |       |                                             |                              |            |
|                      |                                                         |                |       |                                             |                              |            |
|                      |                                                         |                |       |                                             |                              |            |
|                      |                                                         |                |       |                                             |                              |            |
|                      |                                                         |                |       |                                             |                              |            |
|                      |                                                         |                |       |                                             |                              |            |
|                      |                                                         |                |       |                                             |                              |            |
|                      |                                                         |                |       |                                             |                              |            |
|                      |                                                         |                |       |                                             |                              |            |
|                      |                                                         |                |       |                                             |                              |            |
|                      |                                                         |                |       |                                             |                              |            |
|                      |                                                         |                |       |                                             |                              |            |
|                      |                                                         |                |       |                                             |                              |            |
|                      |                                                         |                |       |                                             |                              |            |

Öffnen Sie das Inhaltsverzeichnis.

#### Briefe drucken

| • @net_Manager<br>• <mark>MOBELPILOT</mark> ® |     | gang/Auslieferur              | 1g Systemad                              | ministr    | ator Suchen (Alt+s)                                                      |                                                      | MÖBEPILET |
|-----------------------------------------------|-----|-------------------------------|------------------------------------------|------------|--------------------------------------------------------------------------|------------------------------------------------------|-----------|
|                                               |     |                               | Artikel<br>00161-99999<br>Speiseprogramm | Menge<br>1 | fallig seit<br>10.10.2014<br>Lief. nicht früher, nicht später 41.2014 KW | Lieferant<br>Niehoff Sitzmöbel GmbH<br>15738 Zeuthen |           |
|                                               |     | Ungedruckter Brief liegt im S |                                          |            |                                                                          | U9734 0003U                                          |           |
|                                               |     |                               |                                          |            |                                                                          |                                                      |           |
|                                               |     |                               |                                          |            |                                                                          |                                                      |           |
|                                               |     |                               |                                          |            |                                                                          |                                                      |           |
| Version 6.0                                   | 3 🖡 |                               |                                          |            |                                                                          |                                                      |           |

Klicken Sie auf den Hyperlink **MÖBELPILOT**.

| Formular suchon                         | gang/Auslieferu                  | <b>1g</b> Systemad | ministr | ator Suchen (Alt+s)                         | Q                            | MD         |
|-----------------------------------------|----------------------------------|--------------------|---------|---------------------------------------------|------------------------------|------------|
| r official suchen                       |                                  | _                  | -       |                                             |                              |            |
| • @net_Manager                          |                                  |                    |         |                                             |                              | MÖBELPILOT |
| MÖBELPILOT®                             |                                  |                    |         |                                             |                              |            |
| Systemvorgaben                          | w                                |                    |         |                                             |                              |            |
| · Bedienungsanleitung u. Dokumentation  | 3 ng                             |                    |         |                                             |                              |            |
| Personalbereich                         |                                  |                    |         |                                             |                              |            |
| Lieferantenverwaltung                   |                                  |                    |         |                                             |                              |            |
| Artikelverwaltung                       |                                  |                    |         |                                             |                              |            |
| Kundenverwaltung                        |                                  | Artikel            | Menge   | fallig seit                                 | Lieferant                    |            |
| <ul> <li>Angebotsverwaltung</li> </ul>  |                                  | 00161-99999        | 1       | 10.10.2014                                  | Niehoff Sitzmöbel GmbH       |            |
| <ul> <li>Auftragsverwaltung</li> </ul>  |                                  | Speiseprogramm     |         | Lief. nicht fruher, nicht später 41.2014 Kw | 15738 Zeutnen<br>09734 66630 |            |
| Service                                 | Ungedruckter Brief liegt im S    | 6                  |         |                                             |                              |            |
| Druckprogramme                          |                                  |                    |         |                                             |                              |            |
| Bestand und Inventur                    |                                  |                    |         |                                             |                              |            |
| Eingangsrechnungen                      |                                  |                    |         |                                             |                              |            |
| Statistiken                             |                                  |                    |         |                                             |                              |            |
| Marketing                               |                                  |                    |         |                                             |                              |            |
| FiBu-Schnittstelle                      |                                  |                    |         |                                             |                              |            |
| <ul> <li>Kassenkommunikation</li> </ul> |                                  |                    |         |                                             |                              |            |
| Online-Shop                             |                                  |                    |         |                                             |                              |            |
| Abschlussprogramme                      |                                  |                    |         |                                             |                              |            |
| • Extras                                |                                  |                    |         |                                             |                              |            |
| Datenübernahme                          |                                  |                    |         |                                             |                              |            |
| Version 6.0                             | ricAtNet.cls?PageID=INUEBERLISTE | &YBACK=&TRANS      | POR     |                                             |                              |            |

Klicken Sie auf den Hyperlink Druckprogramme.

| Formular suchen  • @net_Manager  *MÖBELPILOT®  • Systemvorgaben  • Bedienungsanleitung u. | gang/Auslieferur<br><sup>W</sup> 1g   | ng Systemadi   | ninistra | ator Suchen (Alt+s)                         | •                      | MÖRLPHLAT |
|-------------------------------------------------------------------------------------------|---------------------------------------|----------------|----------|---------------------------------------------|------------------------|-----------|
| Dokumentation                                                                             |                                       |                |          |                                             |                        |           |
| Lieferantenverwaltung                                                                     |                                       |                |          |                                             |                        |           |
| Artikelverwaltung                                                                         |                                       | Artikel        | Menge    | fällig seit                                 | Lieferant              |           |
| Kundenverwaltung                                                                          |                                       | 00161-99999    | 1        | 10.10.2014                                  | Niehoff Sitzmöbel GmbH |           |
| Angebotsverwaltung                                                                        |                                       | Speiseprogramm |          | Lief. nicht früher, nicht später 41.2014 KW | 15738 Zeuthen          |           |
| ► Auftragsverwaltung                                                                      | Lingedruckter Brief light im 1        |                |          |                                             | 09734 66630            |           |
| Service                                                                                   | iongedräckter bhernegt in c           | 1              |          |                                             |                        |           |
| Druckprogramme                                                                            |                                       |                |          |                                             |                        |           |
| Drucken KD-Angebote                                                                       |                                       |                |          |                                             |                        |           |
| Drucken KD-                                                                               |                                       |                |          |                                             |                        |           |
| Auftragsbestätigungen                                                                     |                                       |                |          |                                             |                        |           |
| Drucken LF-Bestellungen                                                                   |                                       |                |          |                                             |                        |           |
| Drucken KD-Lieferavise                                                                    |                                       |                |          |                                             |                        |           |
| Drucken interne Bereitstellungen                                                          |                                       |                |          |                                             |                        |           |
| Drucken Anzahlungsrechnungen                                                              |                                       |                |          |                                             |                        |           |
| Drucken Lieferscheine und                                                                 |                                       |                |          |                                             |                        |           |
| Rechnungen                                                                                |                                       |                |          |                                             |                        |           |
| Drucken Auslieferungspapiere/                                                             |                                       |                |          |                                             |                        |           |
| Drucken Briefe                                                                            |                                       |                |          |                                             |                        |           |
| Bestand und Inventur                                                                      |                                       |                |          |                                             |                        |           |
| Eingangsrechnungen                                                                        |                                       |                |          |                                             |                        |           |
|                                                                                           |                                       |                |          |                                             |                        |           |
|                                                                                           | - Aubline 1.000 - 100 1511/1000000000 | 0.VDA.CK 0.70  |          |                                             |                        |           |
| http://192.168.149.1/0/csp/messe/BEWIDATA.ZEN.Gener                                       | ricAtNet.cls?PageID=INUEBERLISTE      | :&YBACK=&TRANS | OR       |                                             |                        |           |

Klicken Sie auf den Hyperlink Drucken Briefe.

| Briefe drucken Systemadministrator                       |                    | Suchen (A | Alt+s) | 2 | MP         |
|----------------------------------------------------------|--------------------|-----------|--------|---|------------|
| 🔽 ଟ 🗧 🧎                                                  |                    |           |        |   | MÖBELPILOT |
| D/                                                       |                    |           |        |   |            |
| Brief von Briefvorlage                                   | 300 - AB-Anmahnung |           |        |   |            |
| Briefe von Mitarbeiter(n)                                | ADMIN - Systemadm  | nistrator | Ĉ      |   |            |
|                                                          | WOLF               |           |        |   |            |
| •                                                        | WOLF -             |           |        |   |            |
| ▲ ACMIN, 13.10.2014, 17.10.10[support@moebeptict.de]     | WOLF -             |           |        |   |            |
| ADMN, 13.10.2014, 17:10:10[tuppon@moebeplot.dej          | WOLF -             |           |        |   |            |
| ACMAN, 13.12.2014, 17.10.10[(support@modeleptot.st)      | WOLF -             |           |        |   |            |
| ADMAN, 13.10.2014, 17.10.10[juypon@mosterplot.dej        | WOLF -             |           |        |   |            |
| ▲<br>ADMN, 13.18.2014, 17.10:10[support@modeleptot.sej   | WULF -             |           |        |   |            |
| ▲<br>ADMN: 13.10.2014, 17.1010[support@meebeprot.ss]     | WULF -             |           |        |   |            |
| ▲<br>ACMAN, 13.12.2014, 17.10.10[[support@modeleptot.te] | WULF -             |           |        |   |            |
| ▲<br>ДОМИК, 13.19.2014, 17.19.10[вирроп@нименерікк.неј   | WULF-              |           |        |   |            |
| ★<br>DOM: (13.12.2014, 17.1010][support@mosteepist.es]   | WULF -             |           |        |   |            |

In diesem Formular sehen Sie alle im Stapel liegenden Briefe. Sie können nun entweder alle Briefe aktivieren oder selektieren beispielsweise nur die Briefe, die Sie selbst hinterlegt haben.

Beispiel: Klicken Sie auf den Listeneintrag 300 - AB-Anmahnung.

Klicken Sie auf die Schaltfläche Speichern (F12 oder Strg+S).

Ð

|    | Drucken Briefe aus Stapel Systemadministrator | Suchen (Alt+s) | ^ |
|----|-----------------------------------------------|----------------|---|
| W3 | 100.0% erledigt<br>Fertigi<br>Meldungen:      |                |   |
|    |                                               |                |   |

Warten Sie, bis MÖBELPILOT den Druck bzw. den Versand der Briefe aufgebaut hat. Emails und Faxe werden direkt an externe Programme weitergeleitet. Zu druckende Beleg in gewohnter Form abgearbeitet.

| Alle überfälligen Anlieferungen | Aktivieren Sie zunächst dieses Feld,<br>wenn Sie gezielt nach <b>überfälligen An-</b><br><b>lieferungen</b> suchen wollen. Geprüft wird<br>auf das Datum <b>Gewünschter Anliefer-</b><br><b>termin.</b><br>Hinweis: Wird die Ware zu einer KW<br>bestellt, dann wird die Prüfung auf den<br>Montag ausgelegt. D.h., prüfen Sie am<br>Dienstag der gewünschten KW die über-<br>fälligen Anlieferungen und ist die Ware<br>noch nicht eingetroffen, dann wird der<br>Vorgang bereits aufgelistet obwohl der<br>Lieferant ja eigentlich auch bei einer An-<br>lieferung am Freitag noch im Termin<br>bleiben würde.                          |
|---------------------------------|----------------------------------------------------------------------------------------------------|
| Positionen ausschliessen        | Sie können hier folgende Einschränkun-<br>gen für überfällige Positionen setzen:<br>1. nicht auslieferfähige Positionen aus-<br>schliessen = Positionen, die den Merker<br><b>nicht auslieferfähig</b> tragen, werden<br><b>nicht</b> angezeigt.<br>Beispiel: Es wurden 6 Stühle bestellt und<br>es gibt bereits einen Wareneingang über<br>4 Stühle. Wurde der WE nicht manuell<br>auf auslieferfähig gesetzt, dann gilt diese<br>Position trotz Wareneingang weiterhin<br>als überfällig und die Position wird <u>nicht</u><br>angezeigt.<br>2. auslieferfähige Positionen = Positio-<br>nen, die den Merker <b>auslieferfähig</b> tra- |

## Weitere Felder und Funktionen

|                                                            | gen, werden <b>nicht</b> angezeigt.                                                                                                    |
|------------------------------------------------------------|----------------------------------------------------------------------------------------------------|
| Positionen mit WE mit folgenden Merker anzeigen            | Es werden nur überfällige Positionen<br>angezeigt, die einen selektierten Waren-<br>eingangsmerker tragen.                                                                                                    |
| Vorlage für WE-Mahnbriefe                                  | Wie auch bereits im Szenario der AB-<br>Anmahnung beschrieben, sollten Sie<br>sich eine Briefvorlage erstellen, die dann<br>für die Anmahnung der überfälligen An-<br>lieferungen genutzt wird. Rufen Sie dann<br>die Vorlagennummer an dieser Stelle auf<br>und Möbelpilot® setzt diese als Vor-<br>schlag bei jedem anzumahnenden Vor-<br>gang ein.                                                                 |
| Alle überfälligen Auslieferungen                           | Aktivieren Sie dieses Feld, wenn Sie<br>nach <b>überfälligen Auslieferungen</b> su-<br>chen wollen. Geprüft wird auf das Datum<br><b>Auslieferung bis.</b><br>Hinweis: Wird die Auslieferung zu einer<br>KW geplant, dann wird die Prüfung auf<br>die Kalenderwoche ausgelegt. D.h., prü-<br>fen Sie am Montag der gewünschten<br>KW die überfällige Auslieferung, dann<br>wird Ihnen diese <u>bereits</u> angezeigt. |
| geplante Auslieferungen ausschliessen                      | Ist eine Auslieferung zwar bereits über-<br>fällig, aber sie wurde schon zur Ausliefe-<br>rung terminiert, dann können Sie die<br>Anzeige unterdrücken, wenn Sie diese<br>Funktion aktivieren.                                                                                                    |
| Anzeige nur dann, wenn alle Pos. überfällig sind (gilt nic | Wollen Sie sich nur Aufträge anzeigen<br>lassen, bei denen alle Positionen bereits<br>überfällig sind, dann aktivieren Sie diese<br>Funktion. Bitte beachten Sie aber die<br>Einschränkung.                                                                                                    |
| Positionen ohne WE ausschliessen                           | Diese Funktion schließt überfällige Posi-<br>tionen <b>ohne Wareneingang</b> von der<br>Auflistung aus.                                                                                                    |
| Nur Positionen mit WE mit folgenden Merker anzeigen        | Wollen Sie überfällige Auftragspositio-<br>nen sehen, die zwar bereits einen Wa-<br>reneingang haben, aber mit einem be-<br>stimmten Wareneingangsmerker verse-<br>hen wurden, dann setzen Sie bitte hier<br>die entsprechende Vorgabe.                                                                                                    |

| Positionen ausschliessen                            | Sie können hier folgende Ein-<br>schränkungen für überfällige<br>Positionen setzen:<br>1. nicht auslieferfähige Positio-<br>nen ausschließen = Positionen,<br>die den Merker <b>nicht ausliefer-<br/>fähig</b> tragen, werden <b>nicht</b> an-<br>gezeigt.<br>2. auslieferfähige Positionen<br>ausschließen = Positionen, die<br>den Merker <b>auslieferfähig</b> tra-<br>gen werden <b>nicht</b> angezeigt. |
|-----------------------------------------------------|----------------------------------------------------------------------------------------------------|
| Alle Auftragspositionen mit fehlenden Terminangaben | Obwohl man bereits bei der<br>Auftragserfassung darauf hin-<br>gewiesen wird, wenn keine An-                                                                                                    |

|                                             | gaben zum An- und Ausliefer-<br>termin gemacht werden, kommt<br>es vor das diese Felder ohne<br>Eintrag bleiben. Will man nun<br>solche Vorgänge aufdecken,<br>dann kann man die Funktion<br>aktivieren und sich die entspre-<br>chenden Positionen auflisten.                                                                                                    |
|---------------------------------------------|----------------------------------------------------------------------------------------------------|
| Stornierte Positionen nicht berücksichtigen | Diese Funktion ist standardmä-<br>ßig aktiviert. So wird sicherge-<br>stellt, dass stornierte Positionen<br>nicht geprüft werden.                                                                                                    |
| Rekla - Positionen                          | Ist Ihre Organisation so ausge-<br>legt, dass Reklamationen bei-<br>spielsweise von einer eigenen<br>Abteilung bearbeitet werden,<br>dann kann sich die Sachbear-<br>beitung die Liste gezielt nach<br>Aufgabenschwerpunkt ziehen.                                                                                                    |
| Überfällig in wieviel Tagen                 | Sie wollen wissen, welche Posi-<br>tionen in der kommenden Wo-<br>che angeliefert werden müss-<br>ten, aber im Moment noch nicht<br>eingetroffen sind. Dann können<br>Sie hier die entsprechende<br>Vorgabe setzen.<br>Beispiel: Es ist Dienstag in der<br>27. KW. Die Ware wurde zur<br>Anlieferung in der 28. KW be-<br>stellt, und ist noch nicht einge-<br>troffen. D.h., die Ware müsste It<br>Programmlogik spätestens am<br>Montag eintreffen. Gibt man<br>nun an dieser Stelle den Wert 6<br>ein, dann wird Ihnen der Vor-<br>gang angezeigt. |
| Kurzbezeichnung statt Kundennachname zeigen | Wird das Feld aktiviert, beinhal-<br>tet die Liste die Kurzbezeich-<br>nung des Kunden anstelle des<br>Nachnamens                                                                                                    |
| Auftragsart                                 | Ist Ihre Organisation so ausge-<br>legt, dass Lagerbestellungen<br>beispielsweise von einer eige-<br>nen Abteilung bearbeitet wer-<br>den, dann kann sich die Sach-<br>bearbeitung die Liste gezielt<br>nach Aufgabenschwerpunkt<br>ziehen.                                                                                                    |
| Filiale                                     | Filialbetriebe wollen ggf. nur<br>Informationen die das jeweilige<br>Haus betreffen auflisten. In sol-<br>chen Fällen markiert man ein-<br>fach die entsprechende Filiale.<br>Wird keine Einschränkung ge-<br>setzt, dann werden alle Filialen<br>ausgewertet.                                                                                                    |
| von Lieferant                               | Diese Selektion bewirkt, dass<br>die Abfrage gezielt auf einen                                                                                                    |

|                                                          | Lieferanten ausgerichtet wird.                                                                                                    |
|----------------------------------------------------------|----------------------------------------------------------------------------------------------------|
| bis Lieferant                                            | Diese Selektion bewirkt, dass<br>die Abfrage gezielt auf einen<br>Lieferanten ausgerichtet wird.                                                                                                    |
|                                                          |                                                                                                    |
| Warengruppe                                              | Dies ist ein Multiselektionsfeld.<br>Sie wollen beispielsweise nur<br>überfällige Auftragspositionen<br>der Warengruppe Küche sehen,<br>dann setzen Sie bitte die ent-<br>sprechende Vorgabe.                           |
| Verkäufer                                                | Sollen Mitarbeiter des Verkaufs<br>sich selbst um die Terminüber-<br>wachung kümmern, so schränkt<br>man die Abfrage auf die Einzel-<br>person ein.                                                                     |
| Warenherkunft                                            | Dies ist ein weiteres Multiselek-<br>tionsfeld, um die Abfrage indivi-<br>duell zu gestalten.                                                                                                    |
| Sortierfolge 1 bis                                       | Über diese Felder nehmen Sie<br>Einfluss auf die Darstellung der<br>Liste.                                                                                                    |
| Positionen ohne gewünschten Anliefertermin ausschliessen | Gibt es in Ihrem Auftragsbe-<br>stand Aufträge bzw. Positionen<br>ohne Vorgabe im Feld <b>ge-<br/>wünschter Anliefertermin</b> und<br>wollen Sie diese nicht auflisten,<br>dann aktivieren Sie bitte diese<br>Funktion. |
| Positionen mit Bestellkennzeichen ausschliessen          | Dies ist ein weiteres Multiselek-<br>tionsfeld, um die Abfrage indivi-<br>duell zu gestalten.                                                                                                    |
| "Auf Bestelldruck verzichtet am" anzeigen                | Überfällige Positionen, die aber<br>beispielsweise telef. bestellt<br>wurden und daher den Merker<br>Auf Bestelldruck verzichtet<br>tragen, können in der Liste mit<br>diesem Hinweis angezeigt wer-<br>den.            |
| Interner Text anzeigen                                   | Haben Sie in Auftragspositio-<br>nen interne Texte erfasst, so<br>können Sie diese auf der Liste<br>mit anzeigen. Aktivieren Sie<br>hierfür einfach diese Funktion.                                                     |